## Iniziare da qui

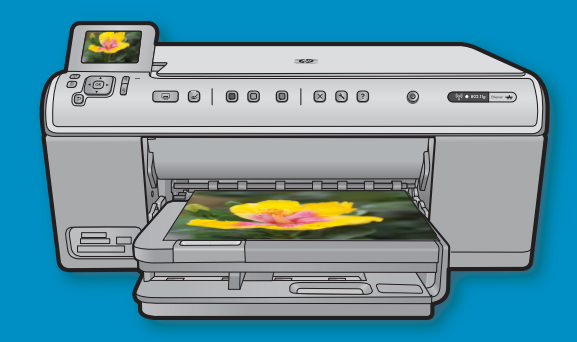

**Utenti con cavo USB**: non collegare il cavo USB fino a quando non viene richiesto. Le istruzioni per le configurazioni delle connessioni cablate e wireless sono fornite dopo le istruzioni per la connessione USB.

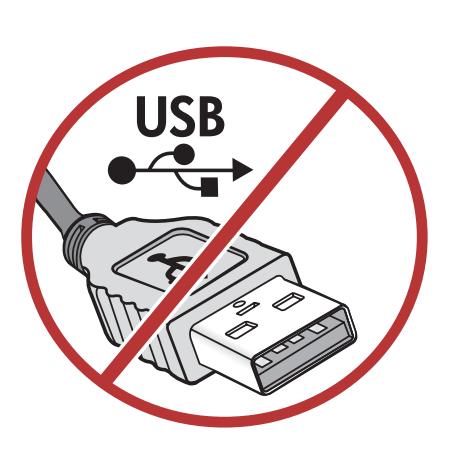

2

CD di installazione

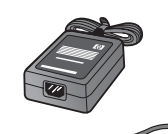

Cavo di alimentazione

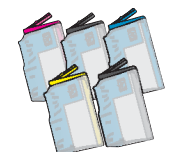

Cartucce a colori

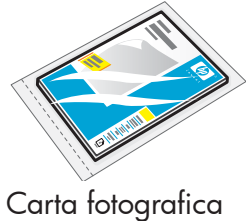

Carta totograti 10 x 15\*

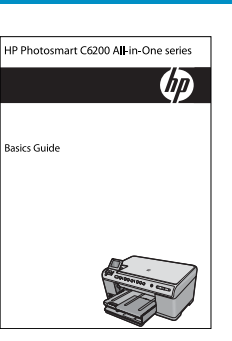

Guida di base

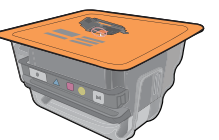

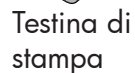

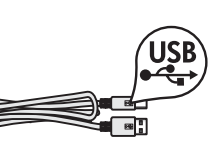

Cavo USB\*

Verificare il contenuto della confezione. Il contenuto della confezione potrebbe variare. \*Può essere incluso

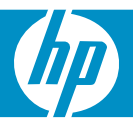

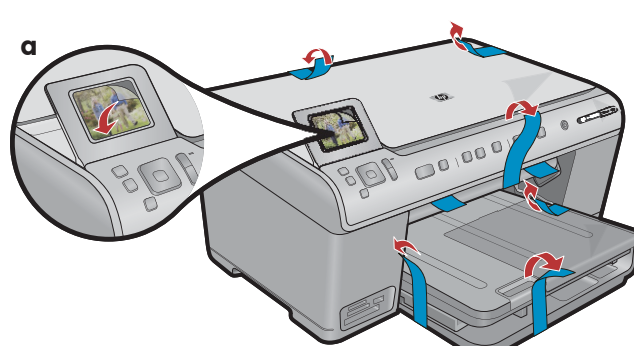

**a.** Togliere il nastro adesivo dalle parti anteriore e posteriore della periferica. Regolare il display e rimuovere la pellicola di protezione.

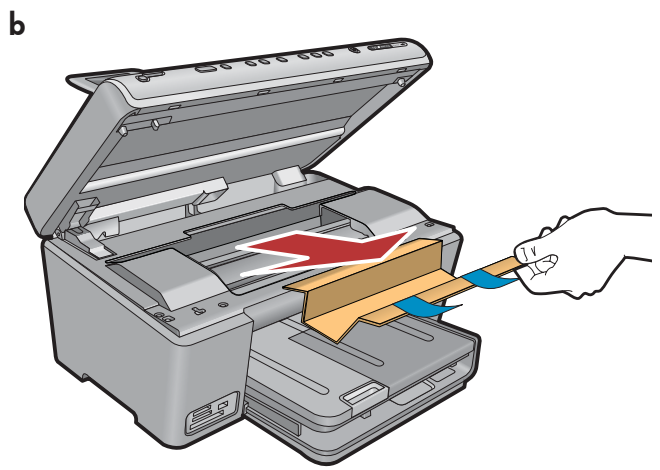

**b.** Aprire la periferica e rimuovere tutto il materiale di imballaggio dal suo interno.

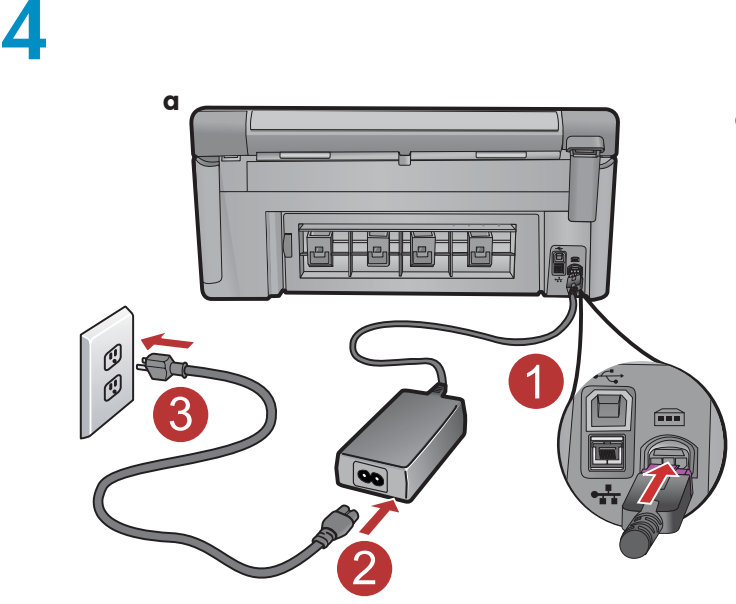

**a.** Collegare l'adattatore e il cavo di alimentazione.

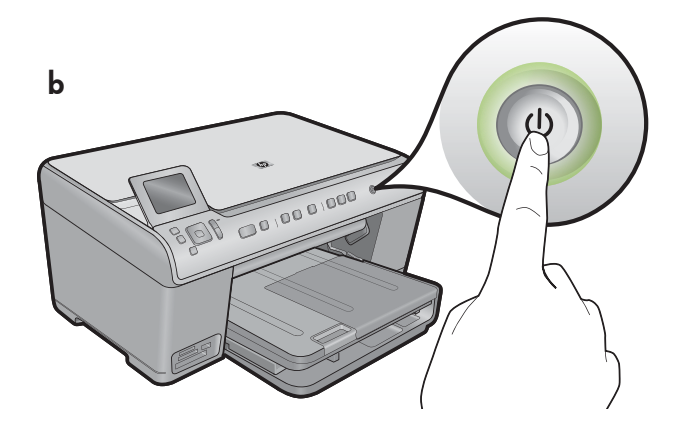

**b.** Premere <sup>(b)</sup> per accendere l'unità HP All-in-One.

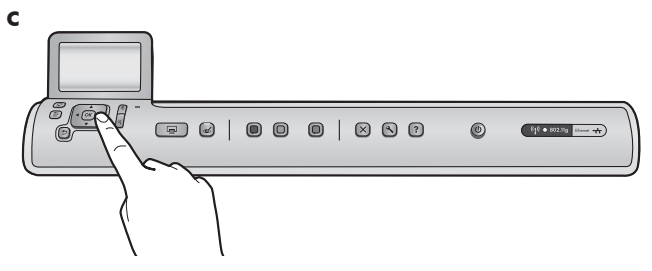

**c.**Se richiesto, selezionare la lingua e il paese/l'area geografica.

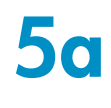

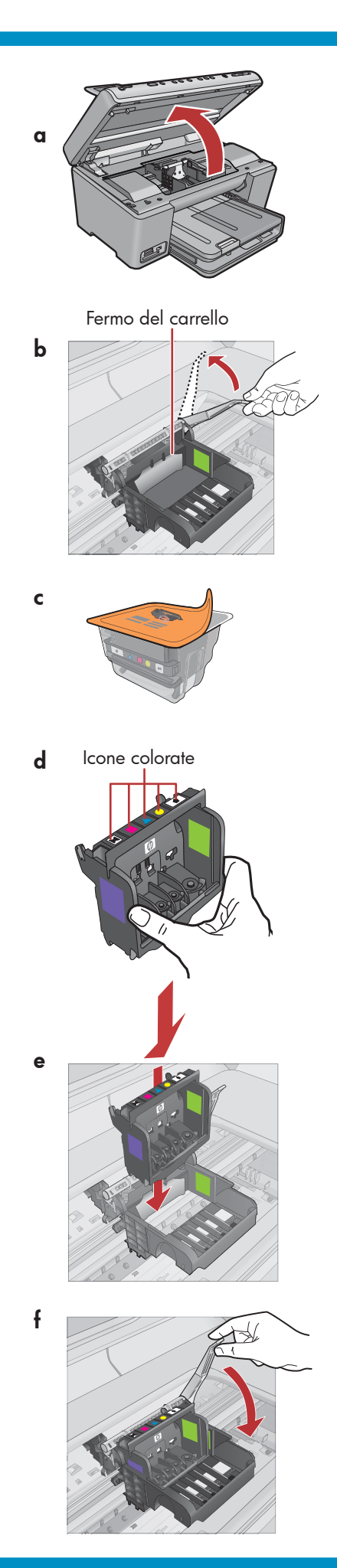

a. Aprire lo sportello di accesso delle cartucce di inchiostro.

- **b.** Sollevare con decisione il fermo grigio, come illustrato.
- c. Rimuovere la testina di stampa dall'imballo.
   Non toccare i contatti color rame.
   Non graffiare i contatti sulla stampante o altre superfici.
- **d.** Tenere la testina di stampa in posizione verticale, come illustrato.

**e.** Inserire la testina di stampa nella periferica in modo tale che i riquadri viola e verdi sulla testina siano allineati con i riquadri viola e verdi sulla periferica.

f. Abbassare lentamente il fermo.

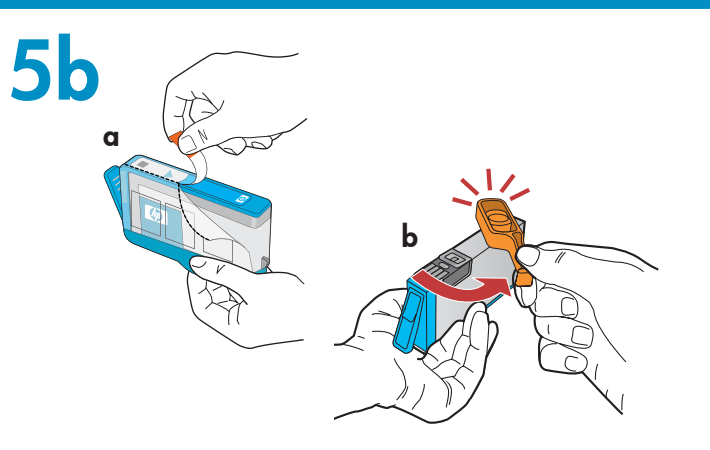

С

**IMPORTANTE:** Prima di installare le cartucce di inchiostro occorre completare il passaggio 5a.

- **a.** Rimuovere la pellicola in plastica tirando la linguetta arancione.
- **b.** Girare il cappuccio arancione per staccarlo.
- **c.** Capovolgere la cartuccia di inchiostro, farla scorrere nel relativo alloggiamento e premere verso il basso fino a quando non scatta in sede.

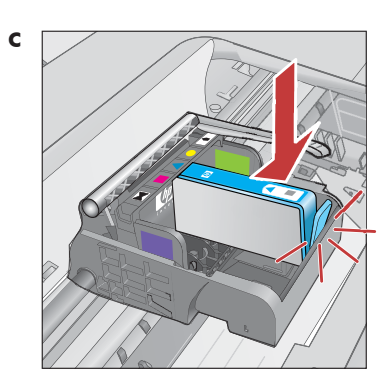

**d.** Ripetere i passaggi a, b e c per tutte le cartucce di inchiostro.

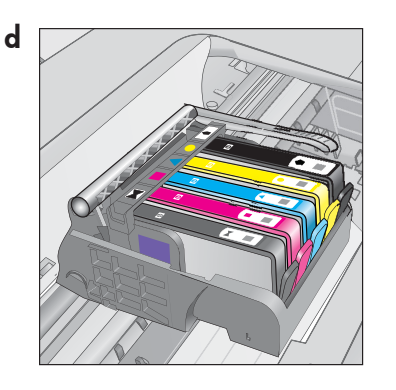

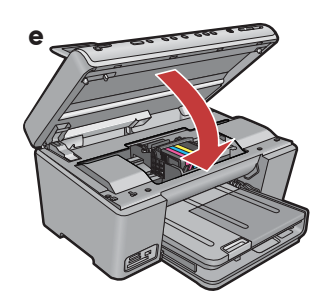

e. Chiudere lo sportello di accesso delle cartucce di inchiostro.

Viene avviato un processo di inizializzazione che dura circa 6 minuti. Si sentiranno dei rumori prodotti dal funzionamento della periferica.

Mentre prosegue il processo di inizializzazione, procedere con il passaggio successivo per caricare la carta.

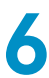

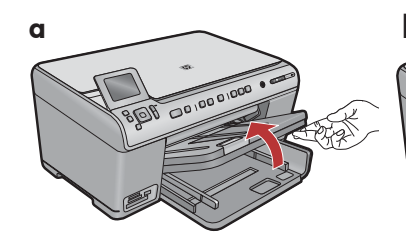

**a.** Sollevare il vassoio di uscita.

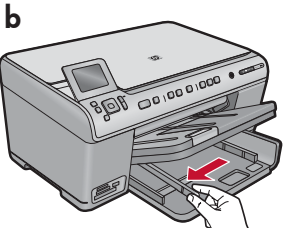

**b.** Far scorrere verso sinistra la guida di larghezza della carta.

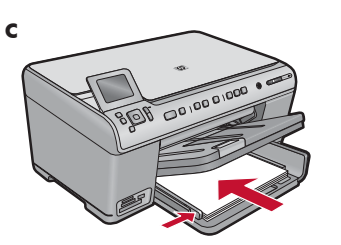

c. Inserire la carta comune bianca nel vassoio principale e regolare le guide della carta.

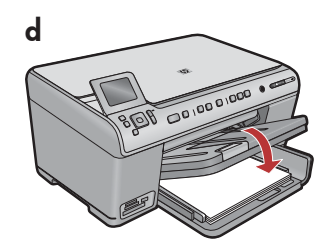

**d.** Abbassare il vassoio di uscita.

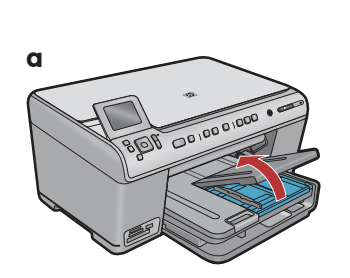

**a.** Sollevare il coperchio del vassoio foto.

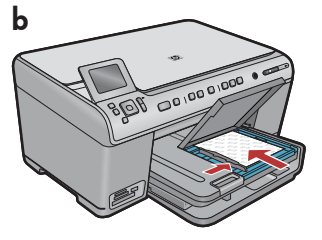

- b. Caricare la carta fotografica con il lato lucido rivolto verso il basso nel vassoio foto. Far scorrere le guide della carta verso la carta fotografica.
- **c.** Abbassare il coperchio del vassoio foto.

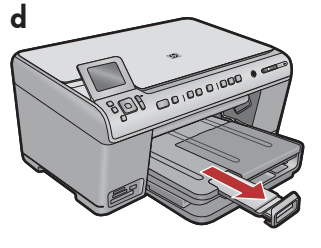

**d.** Sollevare il raccoglitore carta.

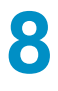

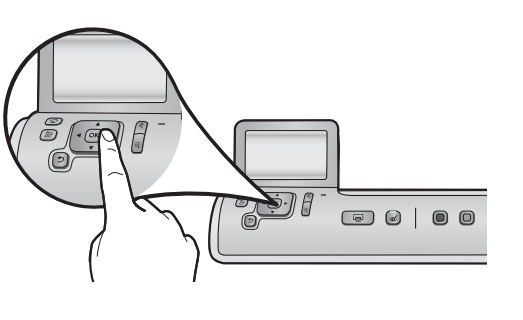

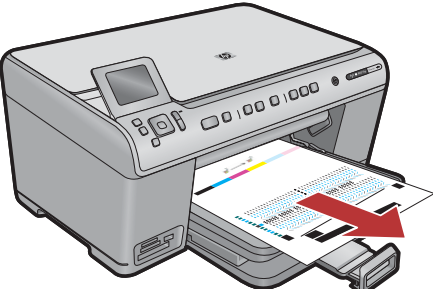

- **a.** Dopo aver caricato la carta, premere il pulsante **OK** ed attendere alcuni minuti mentre viene stampata la pagina di allineamento.
- **b.** Dopo la stampa di questa pagina, l'allineamento è completato. Premere il pulsante **OK.**

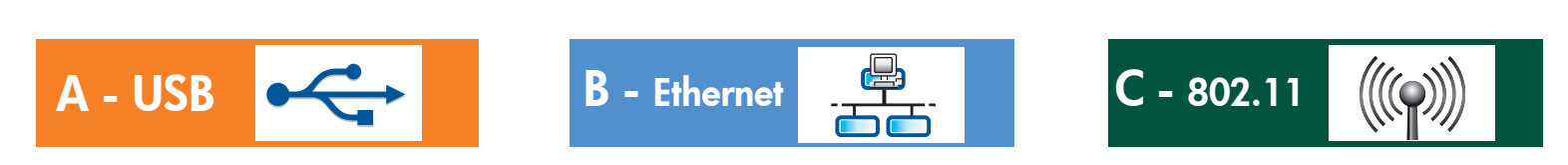

Scegliere UN solo tipo di connessione (A - USB, B - Ethernet/Cablata o C - 802.11/Wireless)

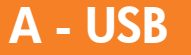

9

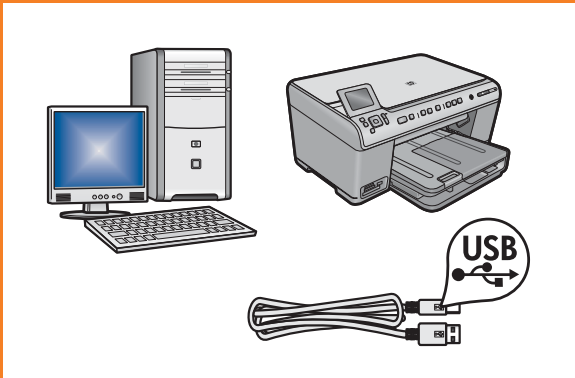

Per collegare l'unità HP All-in-One direttamente a un computer, seguire le istruzioni della **Sezione A. (Non collegare il cavo USB fino alla sezione A.)** Apparecchiatura necessaria: cavo USB.

### B - Ethernet

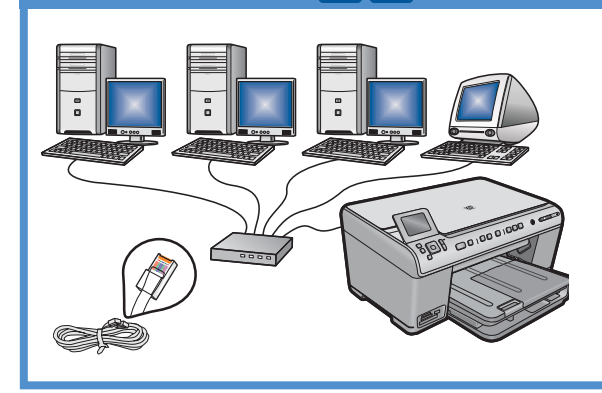

Per collegare l'unità HP All-in-One alla rete tramite una connessione Ethernet, seguire le istruzioni della **Sezione B.** Apparecchiatura necessaria: router e cavo Ethernet.

### C - 802.11

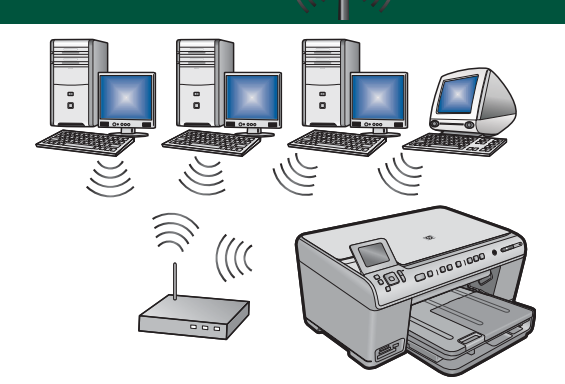

Per collegare l'unità HP All-in-One alla rete tramite una connessione wireless (802.11 b o g), seguire le istruzioni della **Sezione C.** Apparecchiatura necessaria: router wireless.

# A - USB

#### Windows:

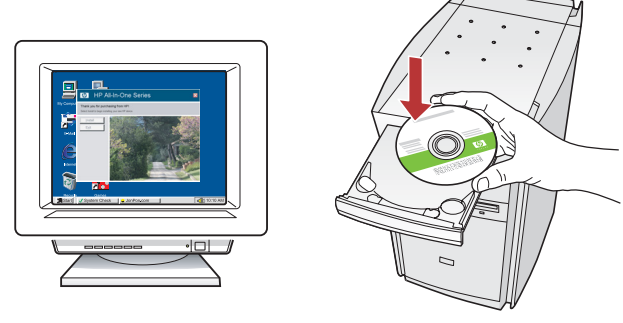

**a.** Accendere il computer, effettuare l'accesso, se necessario, quindi attendere la visualizzazione del desktop. Inserire il CD **verde** e attenersi alle istruzioni visualizzate.

**IMPORTANTE:** Se la schermata di avvio non viene visualizzata, fare doppio clic su **Risorse del computer**, quindi sull'icona del **CD-ROM** con il logo HP e infine su **setup.exe**.

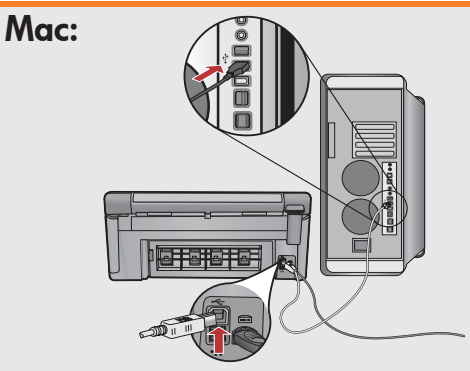

**IMPORTANTE:** Se non incluso, acquistare a parte un cavo USB.

a. Collegare il cavo USB alla porta sul retro dell'unità HP All-in-One e successivamente a una porta USB qualsiasi sul computer.

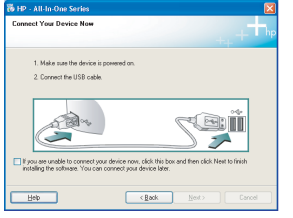

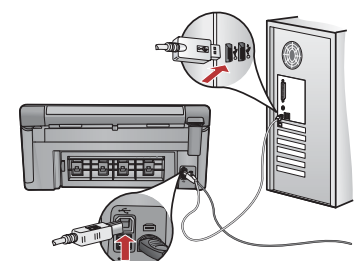

**IMPORTANTE:** Se non incluso, acquistare a parte un cavo USB.

- b. Quando viene visualizzata la richiesta, collegare il cavo USB alla porta sul retro dell'unità HP All-in-One e successivamente a una porta USB qualsiasi sul computer.
- **c.** Completare l'installazione del software seguendo le istruzioni visualizzate sullo schermo.
- **d.** Per informazioni sull'utilizzo dell'unità HP All-in-One, fare riferimento alla pagina 16.

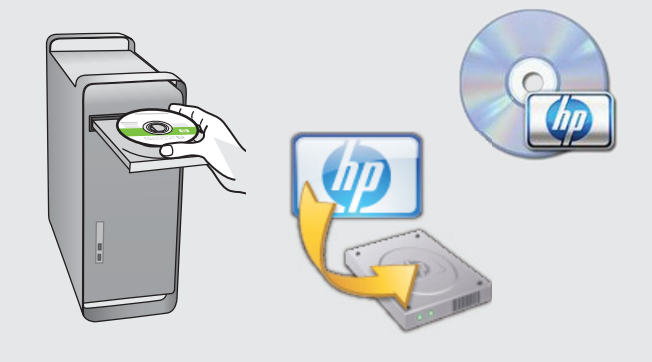

- **b.** Inserire il CD **verde.**
- **c.** Fare doppio clic sull'icona del CD di HP Photosmart sulla scrivania.
- **d.** Fare doppio clic sull'icona **HP Installer.** Attenersi alle istruzioni visualizzate sullo schermo.
- e. Completare la schermata Impostazione Assistita.
- f. Per informazioni sull'utilizzo dell'unità HP All-in-One, fare riferimento alla pagina 16.

### Risoluzione dei problemi USB

 $(?) \rightarrow \square$ 

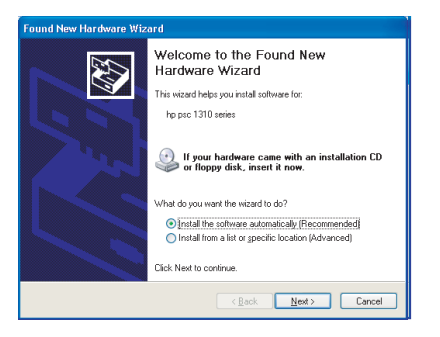

**Problema:** (Windows) viene visualizzata la schermata Installazione guidata hardware di Microsoft.

?)

www.hp.com/support

**Soluzione:** Annullare tutte le schermate. Scollegare il cavo USB, quindi inserire il CD verde di HP All-in-One. Vedere la sezione A.

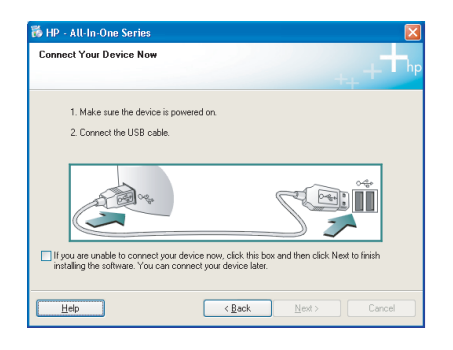

**Problema:** (Solo per Windows) la schermata che richiede di collegare il cavo USB non viene visualizzata.

**Soluzione:** Annullare tutte le schermate. Rimuovere e reinserire il CD verde dell'unità HP All-in-One. Vedere la sezione A.

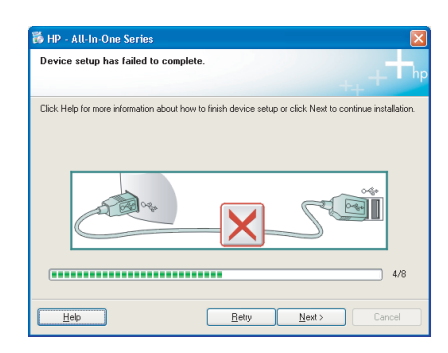

Problema: (Solo per Windows) viene visualizzata la schermata Non è stato possibile completare la configurazione della periferica.

**Soluzione:** Scollegare la periferica e ricollegarla. Controllare tutti i collegamenti. Assicurarsi che il cavo USB sia stato collegato al computer. Non collegare il cavo USB alla tastiera o ad un hub USB non alimentato. Vedere la sezione A.

## **B** - Ethernet

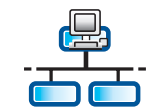

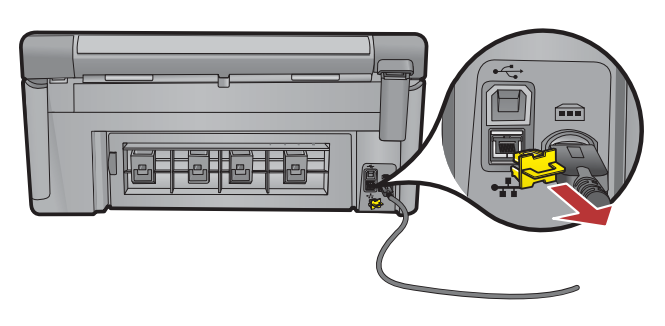

- a. Individuare il cavo di rete/Ethernet.
- **b.** Rimuovere il fermo giallo dalla parte posteriore della periferica.
- **c.** Collegare un'estremità del cavo di rete/Ethernet alla porta Ethernet sulla parte posteriore dell'unità.
- **d.** Collegare l'altra estremità del cavo Ethernet al router (non alla porta Internet).
- **e.** Per installare il software, vedere la **Sezione D** di questa Guida all'installazione.

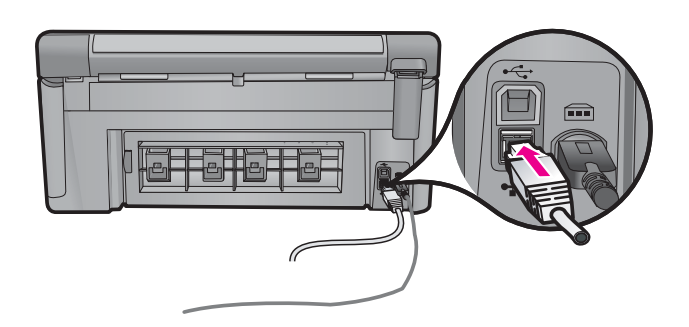

**Importante:** Il computer e l'unità HP All-in-One devono trovarsi sulla stessa rete attiva in funzione.

Se si utilizza un modem DSL o via cavo, assicurarsi che il cavo di rete/Ethernet non venga collegato dall'unità HP All-in-One al modem via cavo. Collegarlo unicamente al router.

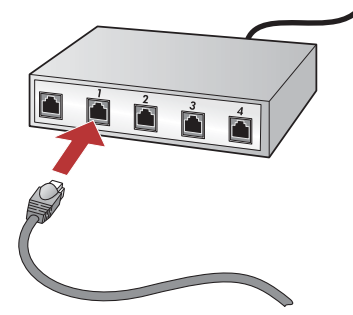

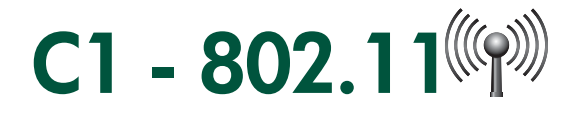

a. Individuare e annotare le impostazioni del router wireless:

Nome di rete (SSID):\_

Chiave WEP/Passphrase WPA (se necessaria):\_

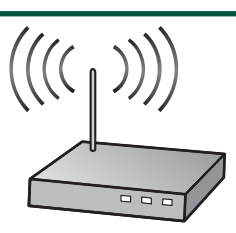

**IMPORTANTE:** Per continuare l'installazione wireless è necessario disporre di queste informazioni. HP fornisce uno strumento basato sul Web chiamato Wireless Network Assistant [URL: www.hp.com/go/networksetup (disponibile solo in inglese)] che può essere utile per recuperare queste informazioni per alcuni sistemi. Se Wireless Network Assistant non è in grado di recuperare le informazioni relative alla rete in uso, è necessario consultare la documentazione relativa al router wireless oppure rivolgersi al fabbricante o alla persona che ha installato inizialmente la rete wireless.

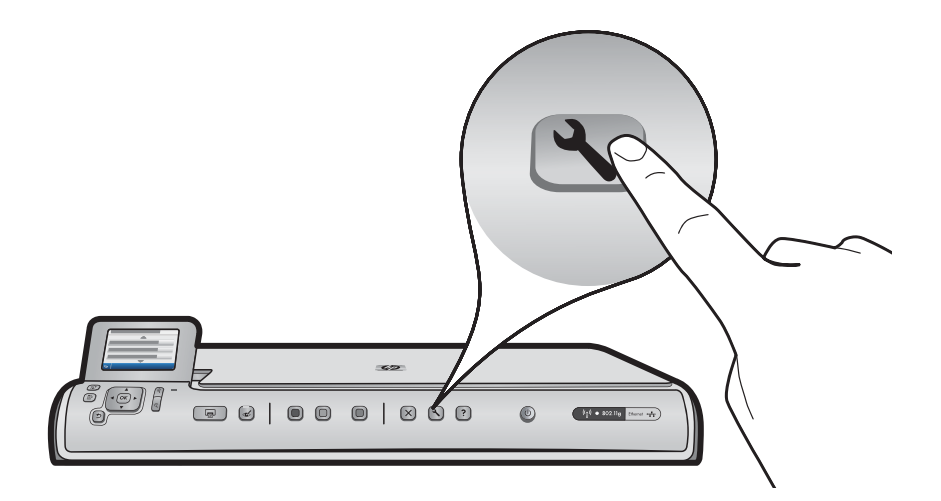

- **b.** Premere il pulsante **Configurazione** sull'unità HP All-in-One.
- c. Premere ▼ fino ad evidenziare **Rete** e successivamente premere **OK.** Viene visualizzato il menu Rete.
- d. Premere ▼ fino ad evidenziare Installazione guidata wireless e successivamente premere OK. Dopo qualche istante, sul display viene visualizzato un elenco di reti individuate. La rete con il segnale più forte viene visualizzata per prima.

# C2 - 802.11

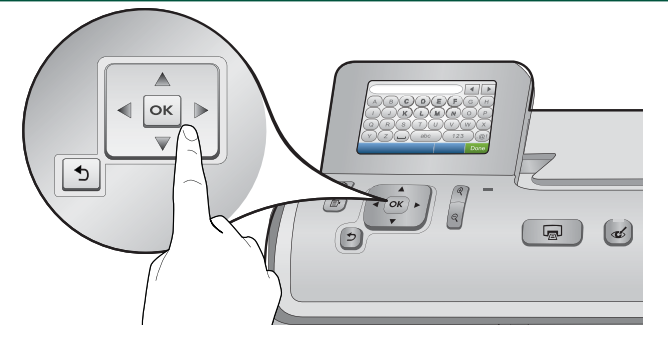

- e. Eseguire una delle seguenti operazioni:
- Premere ▼ per evidenziare il nome della rete annotato in precedenza.
- Se tale nome non figura nell'elenco, è possibile immetterlo manualmente. Premere ▼ fino ad evidenziare Immetti nuovo nome di rete (SSID) e successivamente premere OK. Utilizzare la tastiera visiva per immettere il nome della rete. Se necessario, fare ricorso ai suggerimenti per l'uso della tastiera visiva riportati più sotto.
- f. Se la rete utilizza un sistema di protezione, viene visualizzata una richiesta di chiave WEP o passphrase WPA. Assicurarsi di rispettare le maiuscole/minuscole. Utilizzare la tastiera visiva per immettere la chiave WEP o la passphrase WPA in base alle esigenze.

Nota: Se il router fornisce 4 chiavi WEP, assicurarsi di utilizzare la prima.

- g. Completare la configurazione di rete seguendo le istruzioni visualizzate sullo schermo.
- h. Per installare il software, vedere la Sezione D di questa Guida all'installazione.

| Α | В | С | D   | E | F   | G  |  | Н   |
|---|---|---|-----|---|-----|----|--|-----|
|   | J | K | L   | Μ | Ν   | 0  |  | Р   |
| Q | R | S | Т   | U | V   | W  |  | Х   |
| Υ | Z |   | abc |   | 123 |    |  | .@! |
| 5 |   |   |     |   | CL  | LR |  | one |

#### Suggerimenti per l'uso della tastiera visiva:

- Per selezionare: utilizzare i tasti di direzione per evidenziare e quindi premere **OK**.
- In caso di errori: selezionare Azzera.
- Per le minuscole: selezionare **abc**
- Per i numeri: selezionare 123
- Per i simboli: selezionare .@!
- Una volta terminato: evidenziare Fine e premere OK.

# D1 - Ethernet/ 802.11 🚣 / 🦚

#### Windows:

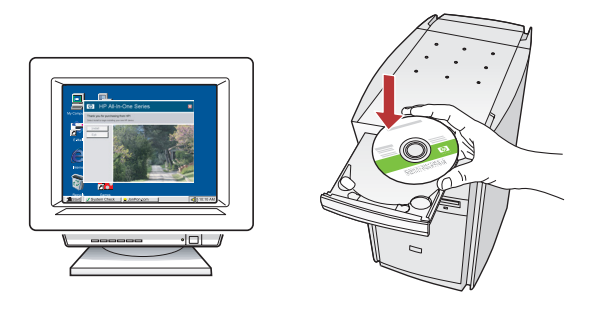

- **a.** Accendere il computer, effettuare l'accesso, se necessario, quindi attendere la visualizzazione del desktop.
- b. Inserire il CD e installare il software seguendo le istruzioni visualizzate sullo schermo.
  IMPORTANTE: Se la schermata di avvio non viene visualizzata, fare doppio clic su Risorse del computer, quindi sull'icona del CD-ROM con il logo HP e infine su setup.exe.
- c. Nella schermata Tipo di connessione, assicurarsi di selezionare Tramite rete.

#### Mac:

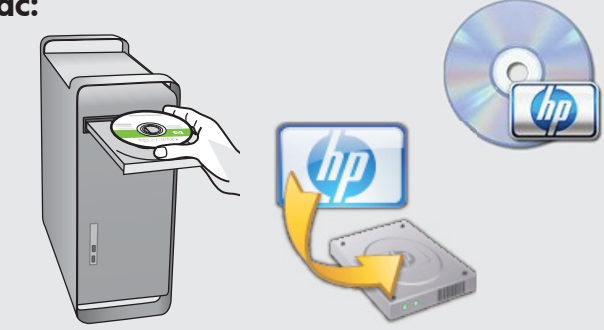

- **a.** Accendere il computer, effettuare l'accesso, se necessario, quindi attendere la visualizzazione della scrivania.
- **b.** Inserire il CD.
- Fare doppio clic sull'icona del CD di HP Photosmart sulla scrivania.
- **d.** Fare doppio clic sull'icona **HP Installer.** Attenersi alle istruzioni visualizzate sullo schermo.
- e. Completare la schermata Impostazione Assistita.

# D2 - Ethernet/ 802.11 🚣 / 🖤

#### Windows:

 d. Il software firewall potrebbe visualizzare dei messaggi indicanti che il software HP sta tentando di accedere alla rete. Rispondere consentendo "sempre" l'accesso. Quindi, proseguire con l'installazione del software HP.
 Nota: Le applicazioni antivirus e antispyware potrebbero bloccare l'installazione del software e devono essere disattivate. Al termine dell'installazione, ricordare di riattivarle.

# D3 - Ethernet/ 802.11 📇 / 🦚

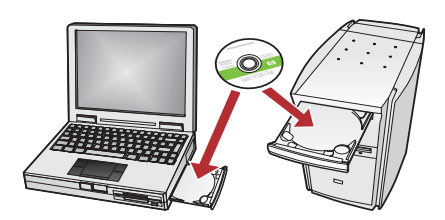

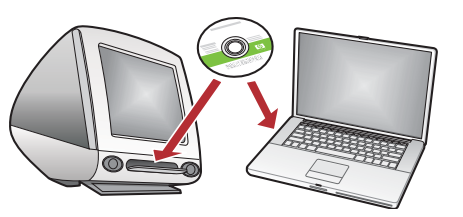

Se sono presenti altri computer collegati alla rete, installare il software HP All-in-One su ogni computer. Attenersi alle istruzioni visualizzate sullo schermo. Assicurarsi di scegliere i tipi di connessione tra la rete e l'unità HP All-in-One (e non tra il computer e la rete).

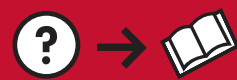

**Problema:** Una volta eseguita l'**Installazione guidata wireless** dal pannello di controllo dell'unità HP All-in-One, l'unità non riesce a collegarsi alla rete.

 $? \rightarrow c^{-}$ 

#### Soluzione:

- È possibile stampare un rapporto diagnostico utile ai fini dell'identificazione del problema. Eseguire il **Test rete** wireless dal menu Rete del pannello di controllo dell'unità HP All-in One.
- Se il nome di rete (SSID) è stato inserito manualmente tramite l'**Installazione guidata wireless**, è possibile che il nome non sia stato digitato correttamente. Eseguire nuovamente l'**Installazione guidata wireless**, assicurandosi di digitare correttamente il nome di rete.
- Se viene utilizzato il nome di rete (SSID) predefinito fornito dal fabbricante del router wireless, è possibile che l'unità HP All-in-One stia provando a collegarsi a un altro router wireless nelle vicinanze che utilizza lo stesso nome di rete. Assicurarsi che il nome di rete sia univoco.
- Il segnale tra l'unità HP All-in-One e il router wireless potrebbe essere debole. Provare ad avvicinare l'unità HP All-in-One al router wireless e ad evitare ostacoli come pareti o armadi metallici di grandi dimensioni.
- Potrebbero essere presenti interferenze provenienti da altre periferiche che impediscono il collegamento dell'unità HP All-in-One. Tutte le periferiche wireless che utilizzano 2,4 GHz possono provocare interferenze (incluse le microonde). Assicurarsi che tali periferiche non siano in uso durante l'installazione dell'unità HP All-in-One.
- Potrebbe essere necessario ripristinare il router wireless. Spegnere il router wireless per 30 secondi e riaccenderlo. Quindi, eseguire l'**Installazione guidata wireless** sull'unità HP All-in-One.

**Problema:** Durante l'installazione del software HP All-in-One, viene visualizzato il messaggio di errore **Impossibile** trovare la stampante.

#### Soluzione:

- L'unità HP All-in-One potrebbe non essere collegata alla rete. In caso di connessione wireless, assicurarsi di aver eseguito l'Installazione guidata wireless dal pannello di controllo prima di continuare l'installazione del software. In caso di connessione Ethernet, verificare tutti i collegamenti dei cavi tra l'unità HP All-in-One, il router e il PC.
- Provare a disattivare temporaneamente i programmi firewall, antispyware o antivirus attualmente in esecuzione sul PC.

**Problema:** Durante l'esecuzione dell'Installazione guidata wireless viene visualizzato il messaggio di errore **Chiave** WEP non valida o Passphrase WPA non valida.

#### Soluzione:

- È possibile che la chiave WEP o la passphrase WPA non sia stata digitata correttamente. Queste chiavi di protezione sono sensibili alla distinzione tra maiuscole e minuscole e devono essere digitate esattamente. Assicurarsi di non aver inserito involontariamente spazi vuoti all'inizio o alla fine.
- Se viene utilizzato il nome di rete (SSID) predefinito fornito dal fabbricante del router wireless, è possibile che l'unità HP All-in-One stia provando a collegarsi a un altro router wireless nelle vicinanze che utilizza lo stesso nome di rete. Assicurarsi che il nome di rete sia univoco.

? → www.hp.com/support

## Utilizzo delle funzioni

Una volta installato nel computer il software HP Photosmart, è possibile provare a utilizzare alcune funzioni dell'unità HP All-in-One.

### Stampare una foto da 10 x 15 cm

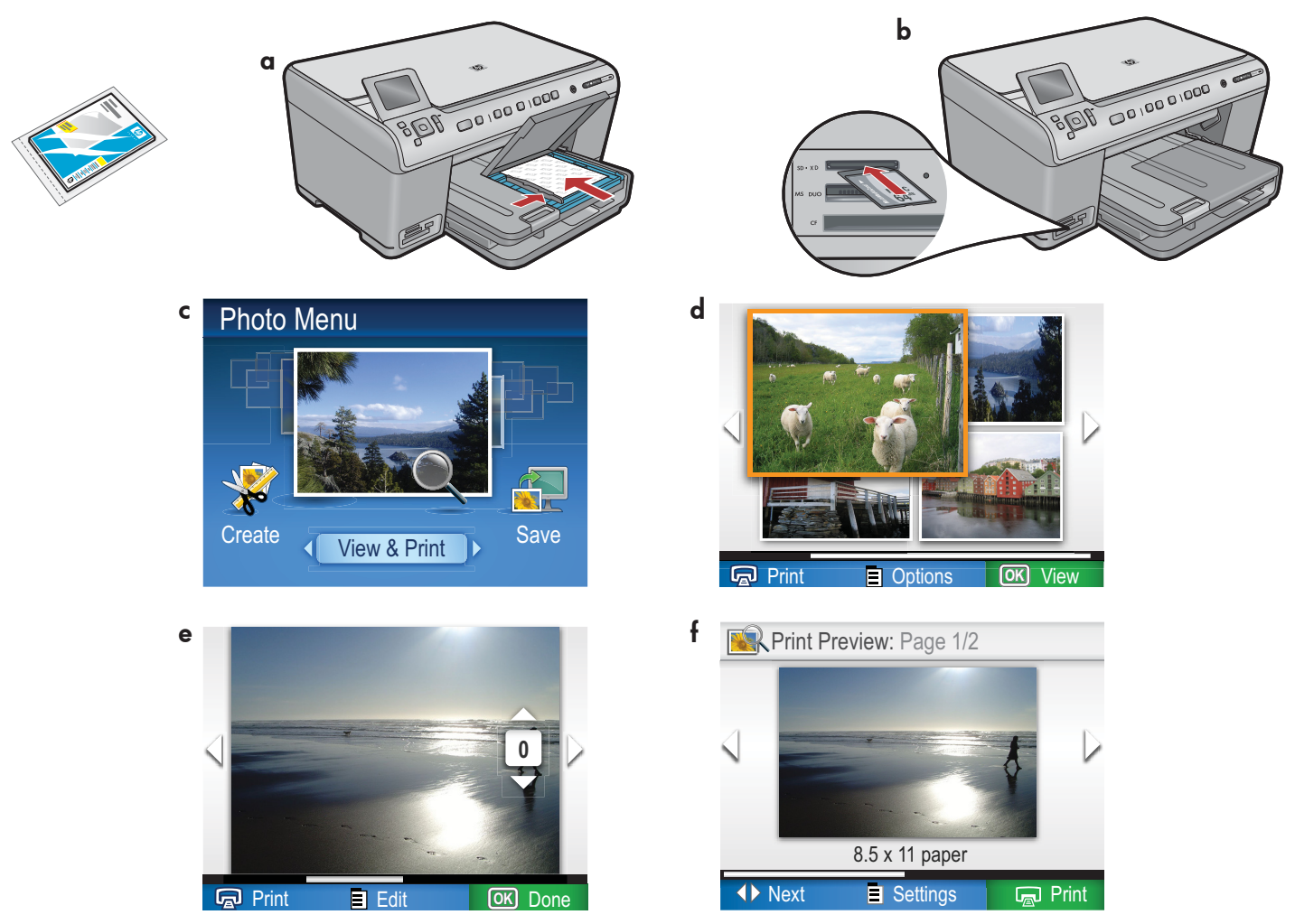

- a. Caricare la carta fotografica nel vassoio foto se questa operazione non è già stata completata.
- **b.** Inserire la scheda di memoria dalla fotocamera nell'apposito alloggiamento per schede di memoria dell'unità HP All-in-One.
- c. Quando viene visualizzato il menu Foto nel display grafico a colori, premere OK per selezionare Visualizza.
- d. Scegliere la foto desiderata mediante i tasti di direzione e premere OK per visualizzarla.
- e. Premere Stampa foto per visualizzare le opzioni per le foto.
- f. Premere OK per visualizzare un'anteprima della foto selezionata.
- g. Premere OK per stampare la foto.

© 2008 Hewlett-Packard Development Company, L.P.

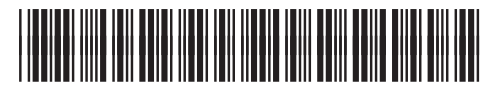

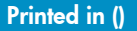

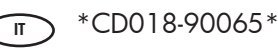